# **Bi-Weekly Payroll Web Time Entry Guidelines**

# Approvers

### **TIPS & REMINDERS**

- Monitor the calendar for **approval deadlines.** 
  - Employee cut-off time for entering time is Friday at 5:00 P.M.
  - The Approver's deadline for approving time sheets is Monday at 12:00 P.M.
- All hourly employees will be paid biweekly on **Friday**.
- The **Return for correction** function should only be used when sufficient time exists to meet the deadline. Be sure to leave a comment before you return the employee's time sheet.

## THE TIME SHEET SUMMARY: APPROVERS

- 1. Log into MyCampus using your username and Password.
  - Enter your User ID (100... #).
  - Enter your password (contact servicedesk@dc-uoit.ca - if needed)
- 2. Click on Self-Service Options on the top right.
- 3. Select the Employee link.
- 4. Click the OT Employee Self Service Hyperlink.
- 5. Click Time Sheet.
- 6. Select Approve or Acknowledge Time option and click the **select** button. **Note:** If you're acting on behalf of another Approver, select the appropriate choice from the Act as Proxy dropdown.
- 7. Select the My Choice radio button and the pay period from the dropdown associated with the Department and Description for which you want to approve.
- 8. Also select the **Sort Order** type and Click on the **Select** button.

#### **REVIEWING & APPROVING A TIME SHEET**

- 1. On the Summary page, first check the Other **Information** column, look for the hyperlinks like Comments or Labor Overrides.
- 2. In the Name, Position and Time column, click the employee's name to review the timesheet.
- 3. Review the submitted time sheet in detail.
- 4. Click the Approve button (or Return Time sheet for Correction.) Note: The page will refresh and display a message that the time sheet was approved
- 5. Click the Previous Menu button to return to the Approvers Summary Page

#### **RETURNING A TIME SHEET FOR CORRECTIONS**

If there is a problem with a timesheet, it can be returned for correction to the employee.

- 1. On the review page, click on the **Add Comment** button.
- 2. Type a **message** to the employee explaining what corrections are needed in the time sheet. 3. Select Save.
- 4. Click the Previous Menu button to return the employees time sheet.
- 5. Select Return for Correction and the timesheet will be returned to the employee.
- 6. Click the **Previous Menu** button to return to the Approver Summary Page.

#### **OVERRIDING A TIME SHEET**

If you need to make a correction to an employee time sheet:

- 1. On the Review page, select Change Record.
- 2. Click Enter Hours or number link that needs to be edited.
- 3. Type the correct hours and Click Save.
- 4. Click the **Comments** button and type a message indicating the corrections you've made and **Save**
- 5. Click the **Previous Menu** button to return to time sheet
- 6. Approve the timesheet. The page will refresh and display a message that the time sheet was approved.
- 7. Click the Previous Menu button again to return to Approvers Summary Page.

#### DESIGNATING A PROXY (Back-up Approver)

A proxy is a person who can act as an Approver if you are unavailable:

- 1. On the Section Criteria Page, click the **Proxy Set Up** hyperlink located at the bottom of the page.
- 2. From the Name dropdown box, select the person you want designated as a proxy.
- **3.** Click the box beside the selected person's name.
- **4.** Click the **Save** button.
- 5. Email Proxy name and Banner Username (FINANST99) and ID (100... #) to: financesystems@ontariotechu.ca

#### **QUESTIONS?**

Contact: payroll@ontariotechu.ca